# DNA-ruimtes Captive Portal met AireOS Controller Configuration Voorbeeld

## Inhoud

Inleiding **Voorwaarden** Vereisten Gebruikte componenten Configureren **Netwerkdiagram** Configuraties Sluit de WLC aan op Cisco DNA-ruimtes De SSID op DNA-ruimtes maken ACL-configuratie op de controller Captive Portal zonder RADIUS-server op DNA-ruimtes Captive Portal met RADIUS Server op DNA-ruimtes Maak het portaal op DNA-ruimtes Configureer de Captive Portal Rules voor DNA-ruimtes Verifiëren Problemen oplossen

## Inleiding

Dit document beschrijft hoe u interactieve portalen kunt configureren met behulp van Cisco DNA Spaces met een AireOS-controller.

Bijgedragen door Andres Silva Cisco TAC Engineer.

## Voorwaarden

### Vereisten

Cisco raadt kennis van de volgende onderwerpen aan:

- Toegang tot de draadloze controllers via Command Line Interface (CLI) of Graphic User Interface (GUI)
- Cisco DNA-ruimtes

### Gebruikte componenten

De informatie in dit document is gebaseerd op de volgende software- en hardware-versies:

• 5520 draadloze LAN-controller versie 8.10.12.0

## Configureren

### Netwerkdiagram

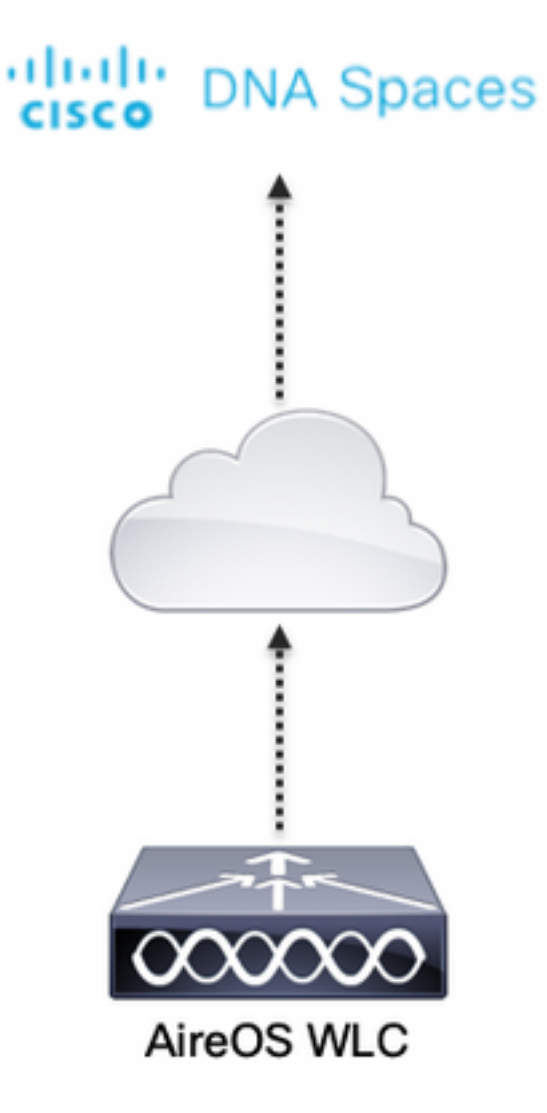

### Configuraties

#### Sluit de WLC aan op Cisco DNA-ruimtes

De controller moet worden aangesloten op DNA-ruimtes met behulp van een van de beschikbare instellingen, Direct Connect, via DNA Spaces Connector of met CMX Tethering.

In dit voorbeeld is de Direct Connect optie in gebruik, hoewel captive portals op dezelfde manier zijn geconfigureerd voor alle instellingen.

Om de controller te verbinden met Cisco DNA Spaces moet het in staat zijn om de Cisco DNA Spaces-cloud via HTTPS te bereiken. Voor meer informatie over het aansluiten van de controller op DNA-ruimtes, zie deze link: <u>DNA-ruimtes Direct Connect Configuration Voorbeeld</u>

#### De SSID op DNA-ruimtes maken

Stap 1. Klik op Captive Portals in het dashboard van DNA Spaces:

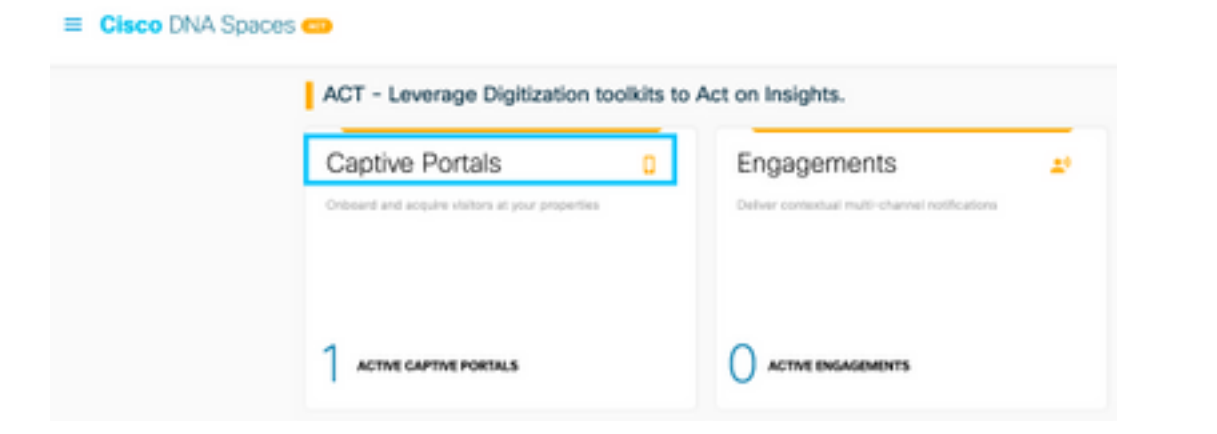

Stap 2. Open het menu van het toegangsportaal door op het pictogram van drie lijnen linksboven op de pagina te klikken en klik op **SSID's:** 

| 8 - 0 e                | C & http://dwapeter.ik/conference/conf | - 0 6 1               |
|------------------------|----------------------------------------|-----------------------|
| Cisco DNA Spi          | 2005                                   | C 1998                |
| [] Partal              |                                        |                       |
| IF Capital Partal Rule | •                                      | Impart/Configure 1580 |
| ♥ 590x                 | 250%                                   |                       |
| Al Amports             |                                        |                       |
| A User Management      |                                        |                       |

Stap 3. Klik op **SSID importeren/configureren**, selecteer **CUWN (CMX/WLC)** als het type "Draadloos netwerk" en voer de naam van de SSID in:

| E Cisco DNA Spaces   |                                                                                                  | C 54/30            |
|----------------------|--------------------------------------------------------------------------------------------------|--------------------|
| Class Mervill \$500a |                                                                                                  | Input/Carligue 180 |
|                      | SSID Configuration<br>Yes/twote statust are Class Morall (SOK-yet,<br>Select Jobor to per sorted |                    |

#### ACL-configuratie op de controller

Een pre-authenticatie ACL is vereist als dit een web verificatie SSID is, en zodra het draadloze apparaat verbinding maakt met de SSID en een IP-adres ontvangt, de staat van de beleidsmanager van het apparaat verplaatst naar de staat **Webauth\_Reqd** en de ACL wordt toegepast op de client sessie om de bronnen te beperken die het apparaat kan bereiken.

Stap 1. Navigeer naar **Security > Access Control Lists > Access Control Lists**, klik op **New** en configureer de regels om communicatie tussen de draadloze clients mogelijk te maken naar DNA-ruimtes als volgt. Vervang de IP-adressen door de door DNA Spaces opgegeven adressen voor de account in gebruik:

| Gene  | eral        |                                   |                                   |          |             |           |      |           |                |   |
|-------|-------------|-----------------------------------|-----------------------------------|----------|-------------|-----------|------|-----------|----------------|---|
| Acces | s List Name | DNASpece                          | n-ACL                             |          |             |           |      |           |                |   |
| Deny  | Counters    | 0                                 |                                   |          |             |           |      |           |                |   |
| Seq   | Action      | Source IP/Hask                    | Destination<br>IP/Mask            | Protocol | Source Port | Deat Port | OSCP | Direction | Number of Hits |   |
| 1     | Permit      | 0.0.0.0 /                         | 34.235.248.212 /                  | TCP      | Any         | HTTPS     | Any  | Any       | 0              | ٠ |
| 2     | Permit      | 34.235.249.212 /                  | 0.0.0.0 /                         | TCP      | HTTPS       | Any       | Any  | Any       | 0              |   |
| 1     | Permit      | 0.0.0.0 /                         | 52.55.235.39 /<br>255.255.255.255 | Any.     | Any         | Any       | Any  | Any       | 0              | ٠ |
| A.    | Permit      | 52.55.235.39 /<br>255.255.255.255 | 0.0.0.0 /                         | TCP      | HTTPS       | Any       | Any  | Any       | 0              |   |

**Opmerking**: Om de IP-adressen van DNA-ruimtes in de ACL toe te staan, klikt u op de optie **Handmatig configureren** uit de SSID die is gemaakt in stap 3 van de sectie **De SSID op DNA-ruimtes maken** onder de sectie ACL-configuratie.

De SSID kan worden geconfigureerd om een RADIUS-server te gebruiken of zonder de SID. Als die sessieduur, bandbreedterimiet of naadloos provisioninginternet is geconfigureerd in de sectie **Acties** van de configuratie Captive Portal Rule, moet de SSID worden geconfigureerd met een RADIUS-server, anders is het niet nodig om de RADIUS-server te gebruiken. Alle soorten portals op DNA-ruimtes worden op beide configuraties ondersteund.

#### Captive Portal zonder RADIUS-server op DNA-ruimtes

#### SSID-configuratie op de controller

Stap 1. Navigeren naar WLAN's > WLAN's. Maak een nieuw WLAN. Configureer de profielnaam en de SSID. Zorg ervoor dat de SSID-naam hetzelfde is als de naam die is ingesteld in stap 3 van de sectie **De SSID op DNA-ruimtes maken**.

| cisco            | HONETON HLANS CONTROLLER WE  | ELESS SECURITY PRAVAGEMENT | COMMANDS HELP PEEDBACK         |  |
|------------------|------------------------------|----------------------------|--------------------------------|--|
| WLANs            | WLANs                        |                            |                                |  |
| * WLANA<br>WLANA | Carrent Pillers None (Chargo | e Filter) (Dear: Filter)   | Cruida Nova 📑 😽                |  |
| + Advanced       | WLAN ID Type Profile Name    | WAN SED                    | Admin Status Security Policies |  |
|                  | OIL WAN JOD                  | .440                       | Brastel (MPR2)(Auth(PRC))      |  |
|                  |                              |                            |                                |  |
|                  |                              |                            |                                |  |

Stap 2. Layer 2-beveiliging configureren. Navigeer naar het tabblad **Security > Layer 2** in het tabblad WLAN-configuratie en selecteer als **Geen** in het vervolgkeuzemenu van Layer 2 Security. Zorg ervoor dat MAC Filtering is uitgeschakeld.

| ululu<br>cisco | MONITOR WLANS CONTROLLER WIRELESS SECURITY MANAGEMENT |
|----------------|-------------------------------------------------------|
| WLANs          | WLANs > Edit 'AireOS-DNASpaces'                       |
| VLANS          | General Security QoS Policy-Mapping Advanced          |
| Advanced       | Layer 2 Layer 3 AAA Servers                           |
|                | Layer 2 Security f None                               |
|                | OWE Transition Mode                                   |
|                | Fast Transition Adaptive                              |
|                | Over the DS C<br>Reassociation Timeout 20 Seconds     |

Stap 3. Layer 3-beveiliging configureren. Navigeer naar het tabblad Security > Layer 3 in het tabblad WLAN-configuratie, vorm Web **Policy als de Layer 3-beveiligingsmethode, Passthrough inschakelen, configureer de voorverificatie-ACL, Override Global Config inschakelen** zoals het **Web Auth Type** als **Extern is ingesteld,** en stel de Redirect URL in.

| cisco                                            | NOVITOR WARM CONTROLLER WORKLESS SECURITY HANNGEMENT COMMANDS HELP REEDENCK                                                                                                    |
|--------------------------------------------------|----------------------------------------------------------------------------------------------------|
| CISCO<br>WLANs<br>* WLANs<br>#UANs<br># Advanced | NOVITOR     NEXAL CONTROLLER     WELCHEN     BECURENT     PRIVATE COMPANED     HELP     FEEDMACK   WELANIS > Edit 'AlireOS-DNASpaces'       General     Security     QS     Paticy-Mapping     Advanced         Lager 3 Security     Web Patry     Ref Patry         Captive Nutron's Assistant Bayes     None   Captive Nutron's Assistant Bayes       On MACTRS     Edit         Operationally     None   Captive Nutron's Assistant Bayes       Operationally     None   Authoritation       Operationally     None   Presentionally       Operationally     None   Presentionally       Presentionally     None   Presentionally       Presentionally     None   Presentionally       Presentionally     Presentionally   Presentionally       Presentionally     Presentionally   Presentionally       Presentionally     Presentionally   Presentionally       Presentionally     Presentionally   Presentionally       Presentionally     Presentionally   Presentionally       Presentionally     Presentionally   Presentionally       Presentionally     Presentionally   Presentionally       Presentionally     Presentionally </th |

**Opmerking**: om de URL te verplaatsen, klikt u op de optie **Handmatig configureren**, van de SSID die is gemaakt in stap 3 van de sectie **De SSID maken op DNA-ruimtes**, onder de sectie SSID configuratie.

#### Captive Portal met RADIUS Server op DNA-ruimtes

**Opmerking**: DNA Spaces RADIUS-server ondersteunt alleen PAP-verificatie die van de controller komt.

#### Configuratie RADIUS-servers op de controller

Stap 1. Navigeer naar **Security > AAA > RADIUS > Verificatie**, klik op **New** en voer de RADIUSserverinformatie in. Cisco DNA Spaces fungeert als de RADIUS-server voor gebruikersverificatie en kan reageren op twee IP-adressen. Beide RADIUS-servers configureren:

| cisco                              | BONITOR  | NO.            | CONTROLL  | en wyneuer      | S SECURITY H        | UNAGEMENT     | сонников         | ни       | BEDBACK  |              |  |
|------------------------------------|----------|----------------|-----------|-----------------|---------------------|---------------|------------------|----------|----------|--------------|--|
| Security                           | RADIUS   | Authentic      | ation Ser | vers            |                     |               |                  |          |          |              |  |
| Ceneral                            | Auth Ca  | And Station 10 | Tipe ()   | IP MAC Address  | \$910 🔒             |               |                  |          |          |              |  |
| <ul> <li>Authentication</li> </ul> | Une Add  | Key Wrap       | 0.0       | Designed for F3 | S customers and rea | ins a key way | - compliant AADO | US serve | r1       |              |  |
| Accounting                         | MAC DV   | imitar         | - 0       | Typhan.         | 8                   |               |                  |          |          |              |  |
| Falbeck<br>DAS                     | Pramed   | мти            | 8         | 300             |                     |               |                  |          |          |              |  |
| Downloaded AVP                     | Nativork |                | Tunnel    | Server          |                     |               |                  | _        |          |              |  |
| + UACACE+                          | User     | Manageme       | d. Preny  | Dodex 1         | berver Address(Upv  | A/Tgreft)     |                  | Part     | 1P9ec    | Admin Status |  |
| LOAP                               |          |                |           | 1 1             | 44.197.146.005      |               |                  | 1812     | Disabled | Enabled      |  |
| Local Met Users                    |          |                |           | 2 2             | 14.228.1.95         |               |                  | 1812     | Disabled | Enabled      |  |

**Opmerking**: om het IP-adres en de geheime sleutel van RADIUS voor zowel primaire als secundaire servers te verkrijgen, klikt u op de optie **Handmatig configureren** van de SSID die is gemaakt in stap 3 van de sectie **De SSID op DNA-ruimtes maken** en naar de sectie **RADIUS Server Configuration** navigeren.

Stap 2. Configureer de RADIUS-server voor accounting. Navigeer naar **Security > AAA > RADIUS > Accounting** en klik op **New**. Configureer de twee RADIUS-servers als volgt:

| cisco                                                            | HONELON                       | WLANS C                                      | OATTROLL        | en wyneles                         | IS SECURITY H    | WAGEHENT   | соннилоз | 10,2 | REDBACK |                 |   |
|------------------------------------------------------------------|-------------------------------|----------------------------------------------|-----------------|------------------------------------|------------------|------------|----------|------|---------|-----------------|---|
| Security                                                         | RADIUS                        | Accounting                                   | Server          | 15                                 |                  |            |          |      |         |                 |   |
| General     General     ALCOUS     Authentication     Accounting | Aust Cal<br>MAC De<br>AP Exer | led Station 10 T<br>Imiter<br>Its Accounting |                 | lystem MAC Add<br>typhen<br>Eneble | Pana 🖪           |            |          |      |         |                 |   |
| Pallback                                                         | Network<br>Unar               | Management                                   | Tunnel<br>Presy | Server<br>Index                    | Server Address() | (pv4/1pv6) | F        | Port | IPSec   | Admin<br>Statue | 1 |
| Downloaded #17                                                   |                               |                                              |                 | 1                                  | 34.197.146.105   |            |          | 1813 | Orabled | Enabled         |   |
| + TREACE+<br>LOAP                                                |                               |                                              |                 | 2                                  | 34.228.1.95      |            | L        | 1813 | Oxabled | Enabled         |   |

SSID-configuratie op de controller

**Belangrijk**: Alvorens met de configuratie van SSID te beginnen, zorg ervoor dat de **Verificatie** van de Radius van het Web aan "PAP"onder Controlemechanisme > Algemeen wordt geplaatst.

Stap 1. Navigeren naar WLAN's > WLAN's. Maak een nieuw WLAN. Configureer de profielnaam en de SSID. Zorg ervoor dat de SSID-naam hetzelfde is als de naam die is ingesteld in stap 3 van de sectie **De SSID op DNA-ruimtes maken**.

| cisco       | HORETOR, MLANS      | CONTROLLER WORDLESS | SECURITY PRANOCHENT | COMMANDS HELP | PTEDBACK          |  |
|-------------|---------------------|---------------------|---------------------|---------------|-------------------|--|
| WLANs       | WLANs               |                     |                     |               |                   |  |
| WLANs WLANS | Correct Filters Nor | e (Canpe filter)    | Craste Now          | 8 (94)        |                   |  |
| > Advanced  | WLAN DD Type        | Profile Name        | WLAN SED            | Admin Status  | Security Policies |  |
|             | I WAN               | .440                | .440                | Brabled       | [MPA2][Autr(P9K]] |  |
|             |                     |                     |                     |               |                   |  |

Stap 2. Layer 2-beveiliging configureren. Navigeer naar het tabblad **Security > Layer 2** in het tabblad WLAN-configuratie. Layer 2-beveiliging als **geen** configureren. Schakel Mac-filtering in.

| cisco    | MONITOR WLANS CONTROLLER WIRELESS SECURITY MANAGEMENT                                                                                                    |
|----------|----------------------------------------------------------------------------------------------------|
| WLANs    | WLANs > Edit 'AireOS-DNASpaces'                                                                                                    |
| VLANs    | General Security QoS Policy-Mapping Advanced                                                                                                    |
| Advanced | Layer 2 Layer 3 AAA Servers                                                                                                    |
|          | Layer 2 Security 4 None C<br>MAC Filtering 2 C                                                                                                    |
|          | OWE Transition Mode                                                                                                    |
|          | Fast Transition     Adaptive       Over the DS     Image: Comparison of the second second se |

Stap 3. Layer 3-beveiliging configureren. Navigeer naar het tabblad Security > Layer 3 in het tabblad WLAN-configuratie, configureer Web **Policy als de Layer 3-beveiligingsmethode**, **Inschakelen op fouten in Mac-filter, configureer de voorverificatie-ACL, Override Global Config inschakelen** zoals het **Web Auth Type** als **Extern is**, configureer de Redirect URL.

| cisco                                  | MONITOR MUNIC CONTROLLER WIRELESS SECURITY HANAGEMENT COMMANDS HELP (REDMAK                                                                                                    |
|----------------------------------------|----------------------------------------------------------------------------------------------------|
| WLANs                                  | WLANs > Edit 'AireOS-DNASpaces'                                                                                                    |
| WLANs     WLANs     WLANs     Advanced | General Security QoS Policy-Happing Advanced Layer 2 Layer 3 AAA Servers Layer 3 Security vectorize  Gaption Selecurity Press                                                                                                    |
|                                        | Authentication     Peertivrough     Canditional Web Redirect     Splanh Page Web Redirect     On HAC Filter failured                                                                                                    |
|                                        | Prezudhantization ACL IPv4 DhA5pecer ACL I IPv6 None WebAuth Rex IPV4 Ad None I WebAuth Rex IPV4 Ad None II WebAuth Rex IPV4 Ad None II WebAuth Rex IPV4 Ad None II WebAuth Rex IPV4 Ad None III Review III III III IIII IIII IIIIIIIIIIIIII |
|                                        | Overnide Gisball Config <sup>BR</sup>                                                                                                    |

Stap 4. AAA-servers configureren. Navigeer naar het tabblad **Security > AAA-servers** in het tabblad WLAN-configuratie, **laat verificatieservers** en **accountingservers** toe en kies in het vervolgkeuzemenu de twee RADIUS-servers:

| cisco      | HONITOR MLANS CONTROLLER WIRELESS SECURITY MANAGEMENT COMMANDS HELP EEEBAA                                                                 | × |
|------------|----------------------------------------------------------------------------------------------------|---|
| WLANs      | WLANs > Edit 'AireOS-DNASpaces'                                                                                                    |   |
| WLANS      | General Security QoS Policy-Mapping Advanced                                                                                               |   |
| + Advanced | Layer 2 Layer 3 AAA Servers                                                                                                    |   |
|            | RADIUS Servers RADIUS Server Overante Interface Enabled Apply Cisco 19E Default Settings Enabled Authentication Servers Accounting Servers |   |
|            | C Enabled C Enabled                                                                                                    |   |
|            | Server 1 IP:34.197.146.105, Port:1812 DP:34.197.146.105, Port:1813                                                                         |   |
|            | Server 2 19:34.228.1.95, Port:1812 🚦 19:34.228.1.95, Port:1813 🔒                                                                           |   |
|            | Server 3 None O None O                                                                                                    |   |
|            | Server 4 None 📴 None 📴                                                                                                    |   |
|            | Server 5 None 0                                                                                                    |   |
|            | Server 6 None 0                                                                                                    |   |

Stap 6. Configureer de **prioriteitsvolgorde voor verificatie voor webautoregebruikers**. Navigeer naar het tabblad **Security > AAA-servers** in het tabblad WLAN-configuratie en stel RADIUS als eerste in volgorde.

| alialia<br>cisco                                      | HONTTOR WLANS CONTROLLER WIRELESS SECURITY HANAGEMENT COMMANDS HELP FEEDBACK                           |
|-------------------------------------------------------|----------------------------------------------------------------------------------------------------|
| WLANs                                                 | WLANs > Edit 'AireOS-DNASpaces'                                                                        |
| <ul> <li>WLANs<br/>WLANs</li> <li>Advanced</li> </ul> | General     Security     QoS     Policy-Happing     Advanced       EADCUS Authentication Survivability |

Stap 7. Navigeer naar het tabblad **Advanced** in het tabblad WLAN-configuratie en schakel **AAA-overbrugging** in.

| cisco       | HONETON BLANS CONTROLLER WIRELESS SECURITY MANAGEM                   | ENT COMMUNIS HELP (TEDBACK                                            |
|-------------|----------------------------------------------------------------------|-----------------------------------------------------------------------|
| WLANs       | WLANs > Edit 'AireOS-ONASpaces'                                      |                                                                       |
| WLANs MLANS | General Security QuS Policy-Happing Advanced                         |                                                                       |
| Advanced    | Allow AAA Override G Enabled                                         | 0407                                                                  |
|             | Coverage Hele Detection 👩 Enabled                                    | DHCP Server Override                                                  |
|             | Enable Session Timesut (Jaco)                                        | DISCP Adds. Assignment C Required                                     |
|             | Distance in Contractor                                               | Hanagement Frame Protection (HFP)                                     |
|             | Overlde Interface ACL 3Pv4 None 3 3Pv6 None                          | MP Cleat Potection f Optional B<br>DTIM Partied (in baseon intervale) |
|             | URLACL None B<br>F2F Blocking Adlen Deated<br>Claret Exclusion 7     | 802.124/H (1 - 255) 1<br>802.125/gH (1 - 255) 1                       |
|             | Timeout Value (sect)<br>Maximum Allowed Clients                      | NAC State None                                                        |
|             | Static P Turneling 44 Enabled<br>W-FI Direct Clerks Policy Directing | Client Load Balancing Client Band Salest                              |

#### Maak het portaal op DNA-ruimtes

Stap 1. Klik op Captive Portals in het dashboard van DNA Spaces:

| ACT - Leverage Digitization toolkits t          | o Act on Insights.                             |    |
|-------------------------------------------------|------------------------------------------------|----|
| Captive Portals                                 | Engagements                                    | 29 |
| Onboard and acquire visitors at your properties | Deliver contextual multi-channel notifications |    |
|                                                 | 0                                              |    |

Stap 2. Klik op **Nieuw maken**, voer de portalnaam in en selecteer de locaties die de portal kunnen gebruiken:

|           | 0                                                                                                    |                |                     |                              |
|-----------|----------------------------------------------------------------------------------------------------|----------------|---------------------|------------------------------|
|           | Partal Information                                                                                                    | Authentication | Date Depture        | User Agreement               |
| PORSAL NA | AR:                                                                                                    |                |                     |                              |
| AireCS-   | ONASpaces                                                                                                    |                |                     |                              |
|           |                                                                                                    |                |                     |                              |
|           |                                                                                                    |                |                     |                              |
| C End     | ble this portal for all locations                                                                                             |                |                     |                              |
| C End     | ble this portal for all locations                                                                                             |                |                     |                              |
| Loca      | ble this portal for all locations<br>stice.Hierarchy                                                                          |                | Selecte             | d Locations                  |
| Loca      | ble this portal for all locations<br>allon Hieranchy<br>WEX-EAST-1                                                            |                | Selecte             | d Locations                  |
| Loca      | ble this portal for all locations<br>stock Herandhy<br>MEX-EAST-1<br>9 5906-1-CMX                                             |                | Selecte             | d Locations                  |
| Loca      | ble this portal for all locations<br>NEOR-Henrarchy<br>VEX-EAST-1<br>9508-1-CMX<br>9508-2-Connector                           |                | Selecter<br>(sato-) | d Locations<br>desclared x   |
| Loca      | ble this portal for all locations<br>ation Hertarchy<br>MEX-EAST-1<br>9508-1-CMIX<br>9508-2-Connector<br>9520-1-DirectConnect |                | Selecter<br>(1420-1 | dilocations<br>descalared at |

Stap 3. Selecteer het verificatietype, kies als u gegevensvastlegging en gebruikersovereenkomsten op de portal-startpagina wilt weergeven en als gebruikers mogen inloggen om een bericht te ontvangen. Klik op **Volgende**:

| o                                                              | -0              |             |              | × |
|----------------------------------------------------------------|-----------------|-------------|--------------|---|
| Penal Internation                                              | Anthropological | Own Captern | ins Agenteen |   |
| 18JCT HE ALTHENDOVCK PVH                                       |                 | -           |              |   |
| Enal                                                           |                 |             |              |   |
| Value native salent for smalles access the mome.               |                 | -           |              |   |
| Display Authentication and User Agreements on portal home page |                 |             |              |   |
| Allow users to Qut in to receive cheesage                      |                 |             |              |   |
|                                                                |                 |             |              |   |
|                                                                |                 |             |              |   |
|                                                                |                 |             |              |   |
|                                                                |                 |             |              |   |
|                                                                | 500             | Page 1      |              |   |

Stap 4. Configureer de gegevensopnameelementen. Als u gegevens van de gebruikers wilt opnemen, schakelt u het vakje **Enable Data Capture in** en klikt u op **+Add Field Element** om de

gewenste velden toe te voegen. Klik op Volgende:

|                      | 0                 | -0          | -0           | •            | ×      |
|----------------------|-------------------|-------------|--------------|--------------|--------|
|                      | Paral Internation | Adventurior | Data Cagners | the Appendix |        |
| <b>C</b> (           |                   |             |              |              |        |
| Extrate data Capture |                   |             |              | - ANTER      | Depart |
|                      |                   |             |              |              |        |
| A   Feet Name        |                   |             |              |              |        |
| A Latitude           |                   |             |              |              |        |
|                      |                   |             |              |              |        |
|                      |                   |             |              |              |        |
|                      |                   |             |              |              |        |
|                      |                   |             |              |              |        |
|                      |                   |             |              |              |        |
|                      |                   | See .       | Free Name of |              |        |
|                      |                   |             |              |              |        |

Stap 5. Controleer de **voorwaarden en bepalingen inschakelen** en klik op **Portal opslaan en configureren**:

|                                                                                                    | Parial Information                                                                                                    | Automicators                                                                                                    | Date Capiture                                    | the Approximity                                  |                                            |
|----------------------------------------------------------------------------------------------------|----------------------------------------------------------------------------------------------------|----------------------------------------------------------------------------------------------------|--------------------------------------------------|--------------------------------------------------|--------------------------------------------|
| action allows you to enable and configure                                                               | herea & Conditions and Privacy put                                                                                                    | ty Surveya.                                                                                                    |                                                  |                                                  |                                            |
| Inglie Terrisch Canditions                                                                              |                                                                                                    |                                                                                                    |                                                  |                                                  |                                            |
| NO & SEND YON MESSAGE                                                                                   |                                                                                                    |                                                                                                    |                                                  |                                                  | Qr 1 010                                   |
|                                                                                                    | - 9.0 #                                                                                                    |                                                                                                    |                                                  |                                                  |                                            |
| 1.0.6 6 4 2 2 2 2 1                                                                                     | the site of a local sector of the sector of the sector of | In the property of the property of the | 000                                              |                                                  |                                            |
| tyles   Porest                                                                                          | 10 - 14 B R R                                                                                                    |                                                                                                    |                                                  |                                                  |                                            |
| In Prime of Use, Loss optimest Departure (1)                                                            | .899.                                                                                                    |                                                                                                    |                                                  |                                                  |                                            |
| These Wi-F. Terms & Canadiana Of Lines (the Wi-                                                         | Variation of the Value of                                                                                                    | USE grown your use at the MAT is                                                                                                    | phica.                                           |                                                  |                                            |
| Description of the Denvice                                                                              |                                                                                                    |                                                                                                    |                                                  |                                                  |                                            |
| The Service provides you with minutese access to<br>in product using the Service to answer that users o | the Internet within the premises. We do                                                                                                    | t tot, as an artitrary practice, prover<br>to law, although 1 coverson the light                                                                                                    | hely menter the activities of those<br>is do no. | who use the Bernice or eventies any adicital con | trol over any material transmitted, heated |

Stap 6. Bewerk het portal zoals nodig, klik op Opslaan:

| Partial - AlmeDE-DBM/generes /                                                                                                    | n. internat<br>Parlam, juritans /                                                                                                    | 3 I I I Annacian   K <sup>2</sup>   (90)                                                                                                    |
|----------------------------------------------------------------------------------------------------|----------------------------------------------------------------------------------------------------|----------------------------------------------------------------------------------------------------|
| PSENCERCOR - Sente a sector to configure<br>Based Name  Children  Children  Children  Children  D  Parethani  D  Parethani  Children  Children  Chil | E Pagi the servery reporter mediate<br>■ Statut from Language (in program in the commission of the commission of the comm | Vorsa, remaine<br>C now Scover. (*)<br>Consta Systems<br>Voltome its Sponting<br>Geograde the time bedow its opmant to internal<br>(*)<br>Complete the time bedow its opmant to internal<br>(*) |
|                                                                                                    |                                                                                                    |                                                                                                    |

#### Configureer de Captive Portal Rules voor DNA-ruimtes

Stap 1. Open het menu van het interactieve portaal en klik op Captive Portal Rules:

| ⊖ → ♂ ≙                | C 🔒 https://dnaspaces.io/captiveportal/in/es/captive-portal |              |
|------------------------|-------------------------------------------------------------|--------------|
| Cisco DNA Spaces       |                                                             |              |
| D Portal               |                                                             |              |
| E Captive Portal Rules |                                                             | Created      |
| ି SSIDs                | act .                                                       | Feb 24, 2020 |
| A Reports              | >                                                           | © 8:02 PM    |

Stap 2. Klik op **+ Nieuwe regel maken**. Voer de regelnaam in, kies de eerder geconfigureerde SSID en selecteer de locaties waar deze poortregel beschikbaar is voor:

| When a user is on WHI - and connected to AmCD-CMRQueer - | 112 544                                                                                                    |
|----------------------------------------------------------|----------------------------------------------------------------------------------------------------|
|                                                          | siteO1-Ontiperen                                                                                                  |
| UDO/DOND - Where do you want the rule to find?           | NING                                                                                                    |
| Arc any of the following locations  + Additionations     | Plans care is or NPT and command in the<br>DPAtypeint<br>IODATORI<br>For all teather uniter<br>1020-1-Development |
| Hill+Emilleon X                                          | womos                                                                                                    |
|                                                          | ID4Dat                                                                                                    |

Stap 3. Kies de actie van het portaal voor gevangenschap. In dit geval, wanneer de regel wordt geraakt, wordt het portaal getoond. Klik op **Opslaan en publiceren.** 

| 01046                                                                                               | ADDAL                 |
|----------------------------------------------------------------------------------------------------|-----------------------|
| Show Dapties Partal     Onuce a Partal to clapaped to Users when they connectify the with           | SCHEDALE              |
| AlwOS-DPADpaixs -                                                                                   | ACTON                 |
| Interview Duration                                                                                  | Partal AnaOS-OMOpecas |
| Surdend9-Linit                                                                                      |                       |
| Searchearly Previous Internet     Descrip produces internet without advanting any suff-artification |                       |
| Cerry Internet     Stag arms from anomaling the Internet                                            |                       |
| Tago these users as<br>Decement - Inscring Deservation - service characteristic                     |                       |
| (*Aathqu)                                                                                           |                       |
|                                                                                                    |                       |
|                                                                                                    |                       |
| C Tigger AT                                                                                         |                       |
|                                                                                                    |                       |
| Save & Publish                                                                                      |                       |

## Verifiëren

Om de status te bevestigen van een client die is aangesloten op de SSID, navigeer naar Monitor >

Clients, klik op het MAC-adres en zoek naar Policy Manager-status:

| TTOR WLANS (        | CONTROLLER    | WPIELESS     | SECORITY | HANAGEMENT | COMMANDS HELP         | ELEDBYCK                                                                                                    |
|---------------------|---------------|--------------|----------|------------|-----------------------|----------------------------------------------------------------------------------------------------|
| nts > Detail        |               |              |          |            |                       |                                                                                                    |
|                     |               |              |          |            |                       |                                                                                                    |
| Number of Record    | s 10 * Cle    | ar AVC Stats | 1        |            |                       |                                                                                                    |
| meral AVC St        | atistics      |              |          |            |                       |                                                                                                    |
|                     |               |              |          |            | AP radio alot 1d      | 1                                                                                                    |
| lient Type          | Regular       |              |          |            | WLAN Profile          | AireOS-OMASpaces                                                                                                    |
| Dient Tunnel Type   | Simple IP     |              |          |            | WLAN SSID             | AireOS-ONASpeces                                                                                                    |
| iser Name           |               |              |          |            | Status                | Associated                                                                                                    |
| lebauth User Name   | None          |              |          |            | Association 1D        | 1                                                                                                    |
| ort Number          | 1             |              |          |            | 802.11 Authentication | Open System                                                                                                    |
| terface             | management    |              |          |            | Reason Code           | 1                                                                                                    |
| LAN ID              | 20            |              |          |            | Status Code           | 0                                                                                                    |
| acantine VLAN ID    | 0             |              |          |            | CF Pollable           | Not Implemented                                                                                                    |
| VX Version          | Not Connected |              |          |            | CF Poll Request       | Not Implemented                                                                                                    |
| Of Version          | Not Supported |              |          |            | Short Preamble        | Not Implemented                                                                                                    |
| Andrew Bale         | Latel         |              |          |            | PBCC                  | Not Implemented                                                                                                    |
| Ability Peer IP     | Local Address |              |          |            | Channel Apility       | Not Implemented                                                                                                    |
| 4ddress             | 10.4          |              |          |            | Treasul               | 0                                                                                                    |
| Robility Move Count | 0             | _            |          |            |                       | and the second second s |
| Pancy Manager       | RUM           |              |          |            | wer state             | WEP CHEROIR                                                                                                    |

### Problemen oplossen

(5520-Andressi) >debug client

De volgende opdracht kan in de controller worden ingeschakeld voordat wordt getest om het associatie- en verificatieproces van de client te bevestigen.

(5520-Andressi) >debug web-auth redirect enable mac

Dit is de output van een succesvolle poging om elk van de fasen tijdens het vereniging/authentificatieproces te identificeren terwijl het verbinden met een SSID zonder server van de RADIUS:

#### 802.11 koppeling/authenticatie:

\*apfOpenDtlSocket: Apr 09 21:49:06.227: 34:e1:2d:23:a6:68 Received management frame ASSOCIATION
REQUEST on BSSID 70:d3:79:dd:d2:0f destination addr 70:d3:79:dd:d2:0f slotid 1
\*apfMsConnTask\_5: Apr 09 21:49:06.227: 34:e1:2d:23:a6:68 Updating the client capabiility as 4
\*apfMsConnTask\_5: Apr 09 21:49:06.227: 34:e1:2d:23:a6:68 Processing assoc-req
station:34:e1:2d:23:a6:68 AP:70:d3:79:dd:d2:00-01 ssid : AireOS-DNASpaces thread:bd271d6280
\*apfMsConnTask\_5: Apr 09 21:49:06.227: 34:e1:2d:23:a6:68 CL\_EVENT\_ASSOC\_START (1), reasonCode
(1), Result (0), Ssid (AireOS-DNASpaces), ApMac (70:d3:79:dd:d2:00), RSSI (-72), SNR (22)
\*apfMsConnTask\_5: Apr 09 21:49:06.228: 34:e1:2d:23:a6:68 Sending assoc-resp with status 0
station:34:e1:2d:23:a6:68 AP:70:d3:79:dd:d2:00-01 on apVapId 1
DHCP- en Layer 3-verificatie:

\*apfMsConnTask\_5: Apr 09 21:49:06.228: 34:e1:2d:23:a6:68 Mobility query, PEM State: DHCP\_REQD \*webauthRedirect: Apr 09 21:49:51.949: captive-bypass detection enabled, checking for wispr in HTTP GET, client mac=34:e1:2d:23:a6:68 \*webauthRedirect: Apr 09 21:49:51.949: captiveNetworkMode enabled, mac=34:e1:2d:23:a6:68 user\_agent = AnyConnect Agent 4.7.04056 \*webauthRedirect: Apr 09 21:49:51.949: 34:e1:2d:23:a6:68- Preparing redirect URL according to configured Web-Auth type \*webauthRedirect: Apr 09 21:49:51.949: 34:e1:2d:23:a6:68- unable to get the hostName for virtual IP, using virtual IP =192.0.2.1 \*webauthRedirect: Apr 09 21:49:51.949: 34:e1:2d:23:a6:68- Checking custom-web config for WLAN ID:1 \*webauthRedirect: Apr 09 21:49:51.949: 34:e1:2d:23:a6:68- Global status is 0 on WLAN \*webauthRedirect: Apr 09 21:49:51.949: 34:e1:2d:23:a6:68- checking on WLAN web-auth type \*webauthRedirect: Apr 09 21:49:51.949: 34:e1:2d:23:a6:68- Web-auth type External, using URL:https://splash.dnaspaces.io/p2/mexeast1 \*webauthRedirect: Apr 09 21:49:51.949: 34:e1:2d:23:a6:68- Added switch\_url, redirect URL is now https://splash.dnaspaces.io/p2/mexeast1?switch\_url=https://192.0.2.1/login.html \*webauthRedirect: Apr 09 21:49:51.949: 34:e1:2d:23:a6:68- Added ap\_mac (Radio ), redirect URL is now https://splash.dnaspaces.io/p2/mexeast1?switch\_url=https://192.0.2.1/login.html&ap\_mac=70:d3:79: dd:d2:00 \*webauthRedirect: Apr 09 21:49:51.949: 34:e1:2d:23:a6:68- Added client\_mac , redirect URL is now https://splash.dnaspaces.io/p2/mexeast1?switch\_url=https://192.0.2.1/login.html&ap\_mac=70:d3:79: dd:d2:00&client\_mac=34:e1:2d:23:a6 \*webauthRedirect: Apr 09 21:49:51.950: 34:e1:2d:23:a6:68- Added wlan, redirect URL is now https://splash.dnaspaces.io/p2/mexeast1?switch\_url=https://192.0.2.1/login.html&ap\_mac=70:d3:79: dd:d2:00&client\_mac=34:e1:2d:23:a6:68&wla \*webauthRedirect: Apr 09 21:49:51.950: 34:e1:2d:23:a6:68- http\_response\_msg\_body1 is <HTML><HEAD><TITLE> Web Authentication Redirect</TITLE><META http-equiv="Cache-control"</pre> content="no-cache"><META http-equiv="Pragma" content="</pre> \*webauthRedirect: Apr 09 21:49:51.950: 34:e1:2d:23:a6:68- added redirect=, URL is now https://splash.dnaspaces.io/p2/mexeast1?switch\_url=https://192.0.2.1/login.html&ap\_mac=70:d3:79: dd:d2:00&client\_mac=34:e1:2d:23:a6:68&wlan=Ai \*webauthRedirect: Apr 09 21:49:51.950: 34:e1:2d:23:a6:68- str1 is now https://splash.dnaspaces.io/p2/mexeast1?switch\_url=https://192.0.2.1/login.html&ap\_mac=70:d3:79: dd:d2:00&client\_mac=34:e1:2d:23:a6:68&wlan=AireOS-DNASpaces&r \*webauthRedirect: Apr 09 21:49:51.950: 34:e1:2d:23:a6:68- Message to be sent is HTTP/1.1 200 OK Location: https://splash.dnaspaces.io/p2/mexeast1?switch\_url=https://192.0.2.1/login.html&ap\_mac=70:d3:79: dd:d2:00&client\_mac=34: \*webauthRedirect: Apr 09 21:49:51.950: 34:e1:2d:23:a6:68- 200 send\_data =HTTP/1.1 200 OK Location: https://splash.dnaspaces.io/p2/mexeast1?switch\_url=https://192.0.2.1/login.html&ap\_mac=70:d3:79: dd:d2:00&client\_mac=34:e1:2d:23 \*webauthRedirect: Apr 09 21:49:51.950: 34:e1:2d:23:a6:68- send data length=688 \*webauthRedirect: Apr 09 21:49:51.950: 34:e1:2d:23:a6:68-Url:https://splash.dnaspaces.io/p2/mexeast1 \*webauthRedirect: Apr 09 21:49:51.950: 34:e1:2d:23:a6:68- cleaning up after send Layer 3-verificatie gelukt, verplaats de client naar de status RUN:

\*emWeb: Apr 09 21:49:57.633: Connection created for MAC:34:e1:2d:23:a6:68
\*emWeb: Apr 09 21:49:57.634:
ewaURLHook: Entering:url=/login.html, virtIp = 192.0.2.1, ssl\_connection=0, secureweb=1
\*ewmwebWebauth1: Apr 09 21:49:57.634: 34:e1:2d:23:a6:68 10.10.30.42 WEBAUTH\_NOL3SEC (14) Change
state to RUN (20) last state WEBAUTH\_NOL3SEC (14)
\*ewmwebWebauth1: Apr 09 21:49:57.634: 34:e1:2d:23:a6:68 CL\_EVENT\_WEB\_AUTH\_DONE (8), reasonCode
(0), Result (0), ServerIp (), UserName ()
\*ewmwebWebauth1: Apr 09 21:49:57.634: 34:e1:2d:23:a6:68 CL\_EVENT\_RUN (9), reasonCode (0), Result
(0), Role (1), VLAN/VNID (20), Ipv4Addr (10.10.30.42), Ipv6Present (No)

\*ewmwebWebauth1: Apr 09 21:49:57.634: 34:e1:2d:23:a6:68 10.10.30.42 RUN (20) Successfully plumbed mobile rule (IPv4 ACL ID 255, IPv6 ACL ID 255, L2 ACL ID 255, URL ACL ID 255, URL ACL ACL ID 255, URL ACL ACL 0)

\*emWeb: Apr 09 21:49:57.634: User login successful, presenting login success page to user

#### Over deze vertaling

Cisco heeft dit document vertaald via een combinatie van machine- en menselijke technologie om onze gebruikers wereldwijd ondersteuningscontent te bieden in hun eigen taal. Houd er rekening mee dat zelfs de beste machinevertaling niet net zo nauwkeurig is als die van een professionele vertaler. Cisco Systems, Inc. is niet aansprakelijk voor de nauwkeurigheid van deze vertalingen en raadt aan altijd het oorspronkelijke Engelstalige document (link) te raadplegen.